## Wellstar SuccessFactors

## How to Clear Browsing History/ Cache in Google Chrome

Use this tip sheet if you have received an error launching courses in Successfactors.

Note: Google Chrome is the preferred internet browser when accessing Successfactors. There are known incompatibilities with Internet Explorer.

## 1.) Open a new Google Chrome browsing window with no tabs open.

| New Tab x +                                         | – o ×            |
|-----------------------------------------------------|------------------|
| C G Search Google or type a URL                     | ☆ :              |
| 🔢 Apps 🗞 eSource 🛐 Admin Center - Suc 🗡 Service Now |                  |
|                                                     | Cenal Images !!! |
|                                                     | Ginaii inages    |
|                                                     |                  |
|                                                     |                  |
|                                                     |                  |
| Geogle                                              |                  |
| GOOGIE                                              |                  |
|                                                     |                  |
|                                                     |                  |
| Q Search Google or type a URL                       |                  |
|                                                     |                  |
|                                                     |                  |
|                                                     |                  |
| Welcome to e Mail Outlook Add shortout              |                  |
|                                                     |                  |
|                                                     |                  |
|                                                     |                  |
|                                                     |                  |

2.) In the top right corner, click on the three vertical dots,

|                                        | - o ×                                                                |
|----------------------------------------|----------------------------------------------------------------------|
|                                        | ☆ :                                                                  |
|                                        | 1                                                                    |
| Google                                 | Gmail Images                                                         |
| Q. Search Google or type a URL         |                                                                      |
| Velcome to e Mail Outlook Add shortcut |                                                                      |
|                                        | Q       Search Google or type a URL         Vectore to e.       Mail |

## Wellstar SuccessFactors

3.) Drag your mouse down to History, and then drag over to the expanded history tab. Click the expanded history tab.

|  |  |                            |        |                                             |                           | ☆     | :                           |
|--|--|----------------------------|--------|---------------------------------------------|---------------------------|-------|-----------------------------|
|  |  |                            |        | New tab<br>New window<br>New incognito w    | vindow                    | Ctrl+ | Ctrl+T<br>Ctrl+N<br>Shift+N |
|  |  | History Recently closed    | Ctrl+H | History<br>Downloads<br>Bookmarks           |                           |       | Ctrl+J                      |
|  |  | No tabs from other devices |        | Zoom<br>Print<br>Cast<br>Find<br>More tools | - 100% + Ctrl+P<br>Ctrl+F |       | Ctrl+P<br>Ctrl+F            |
|  |  |                            |        | Edit<br>Settings<br>Help                    | Cut                       | Сору  | Paste                       |
|  |  |                            | -      | Exit<br>Managed by you                      | ır organizat              | tion  |                             |

4.) On the left menu, click Clear browsing data.

| History                 |   |  |
|-------------------------|---|--|
| Chrome history          |   |  |
| Tabs from other devices | _ |  |
| Clear browsing data     | ß |  |
|                         |   |  |
|                         |   |  |
|                         |   |  |

5.) In the Basic Menu, set your Time range to a time prior to experiencing the error. (7 days is usually sufficient). Check the boxes for browsing history, Cookies and other site data, and Cached images and files. Then click Clear data.

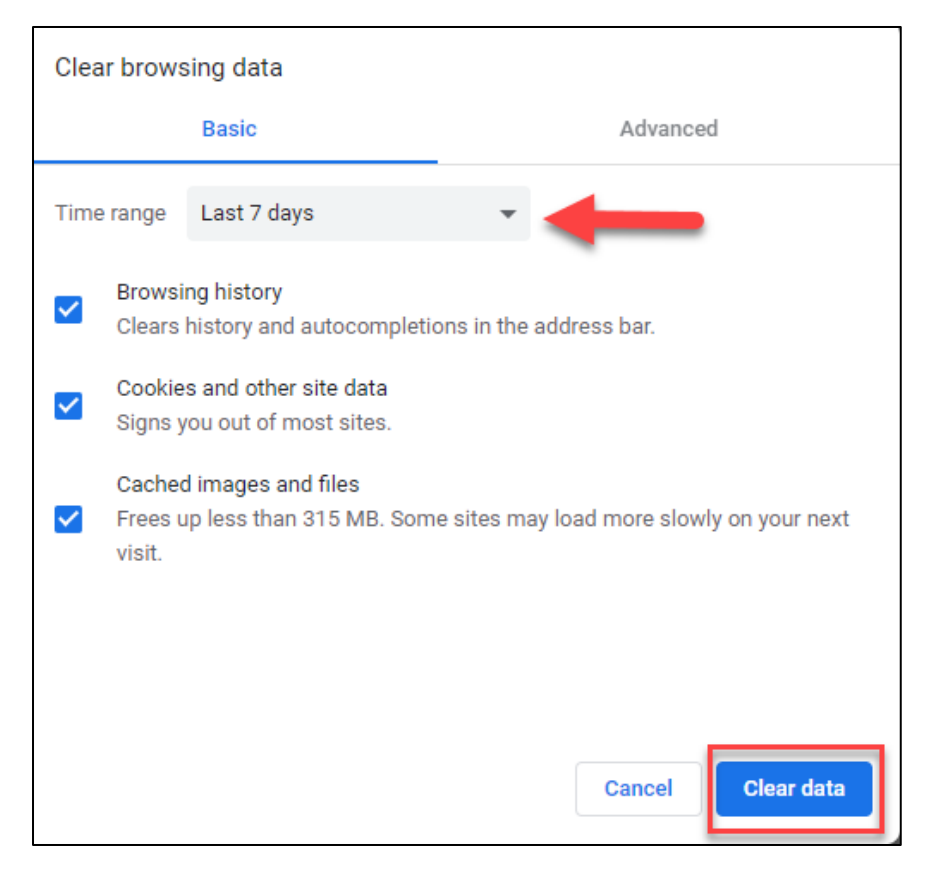

- 6.) Close out the Chrome browser and relaunch a new browser.
- 7.) Relaunch Successfactors from eSource in the new Google Chrome browser. Open the course you need to complete.

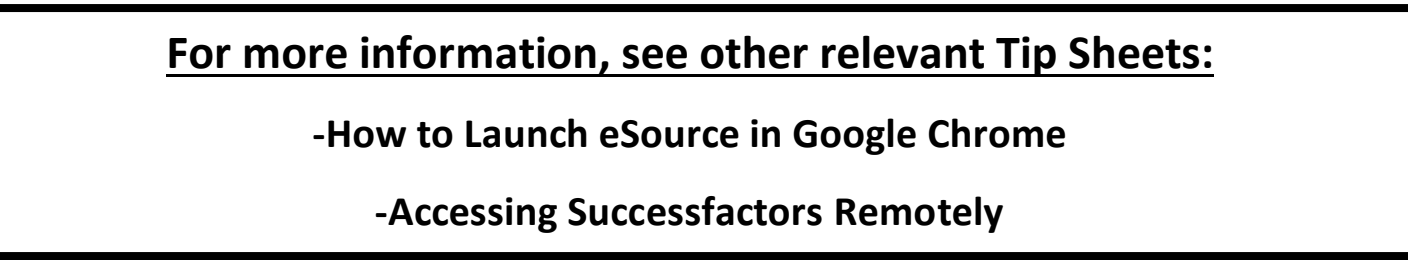